## Instrukcja dołączania do spotkania

W dniu zajęć, 15 minut przez wyznaczoną w harmonogramie godziną rozpoczęcia zajęć:

1. Z harmonogramu zajęć skopiuj link do wybranych zajęć.

Przykład: Link do spotkania: https://bit.ly/2ZIR4tX

2. Wklej link w pasek adresu przeglądarki:

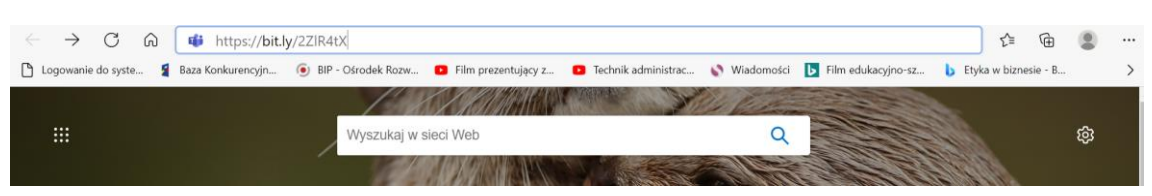

3. Wybierz formę uczestniczenia w spotkaniu w przeglądarce lub w aplikacji Teams:

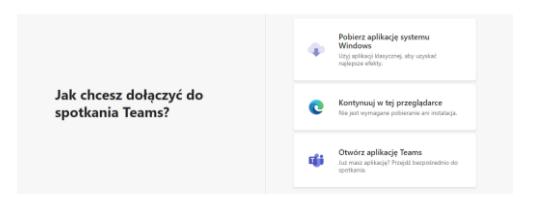

4. W polu "Wpisz nazwę" podaj swoje imię, nazwisko, klasę, szkołę np. Adam Nowak kl.8 PSP 101 Radom

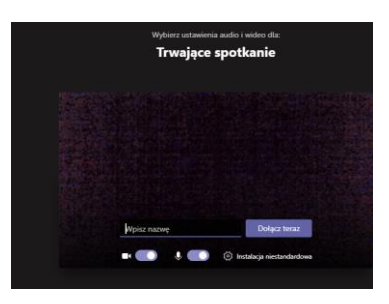

5. Wyłącz kamerkę i mikrofon

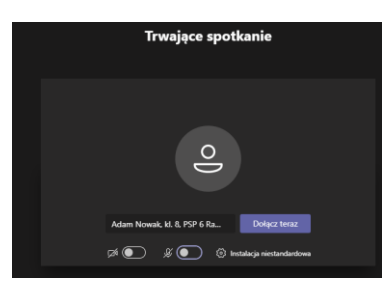

- 6. Wybierz przycisk "Dołącz teraz"
- 7. Zajęcia mają ustawioną poczekalnię, zostaniesz wpuszczony przez prowadzącego zajęcia.

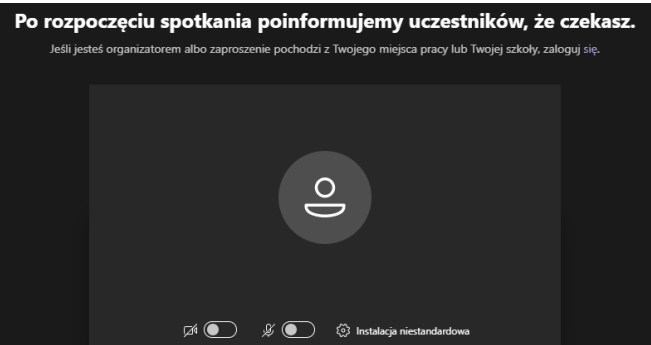

8. Jeżeli prowadzący wyłączy poczekalnię zostaniesz od razu dołączony do spotkania.